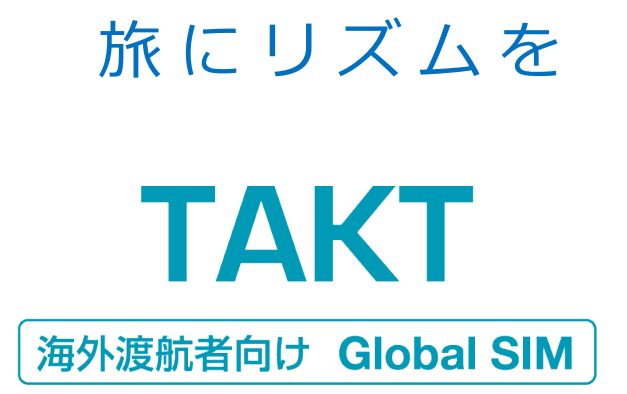

# グローバルSIMカード 「TAKT・TAKT Lite」 ユーザーマニュアル

# 目次

| ご利用の前に                     | P3  |
|----------------------------|-----|
| [1] ご利用の流れ                 |     |
| [2] データパッケージ               |     |
| A SIMをセット                  | P4  |
| [1] SIMカードの台紙を確認           |     |
| [2] SIMカードを端末にセット          |     |
| <b>B</b> チャージ              | P6  |
| [1] チャージ方法                 |     |
| [2] チャージ額の確認               |     |
| C SMS                      | P10 |
| [1] SMSの送受信                |     |
| [2] SMSが送信できない場合           |     |
| D データ通信                    | P12 |
| [1] iPhone、Androidのデータ通信設定 |     |
| [2] データパッケージの設定            |     |
| [3] データパッケージの設定            |     |
| [4] データパッケージ一覧             |     |
| [5] データパッケージ対応国            |     |
| [6] データパッケージの選択            |     |
| [7] データパッケージ・従量課金の選択       |     |
|                            |     |
| よくあろ <i>ご</i> 「質問          |     |
| の、こののに、丸三                  | P27 |

| USSDコマンド一覧 |  | P30 |
|------------|--|-----|

# ご利用の前に

ご利用の流れ

グローバルSIMカード「TAKT」には、難しい設定は必要ありません。設定後、すぐに渡航先でお使いいただけます。

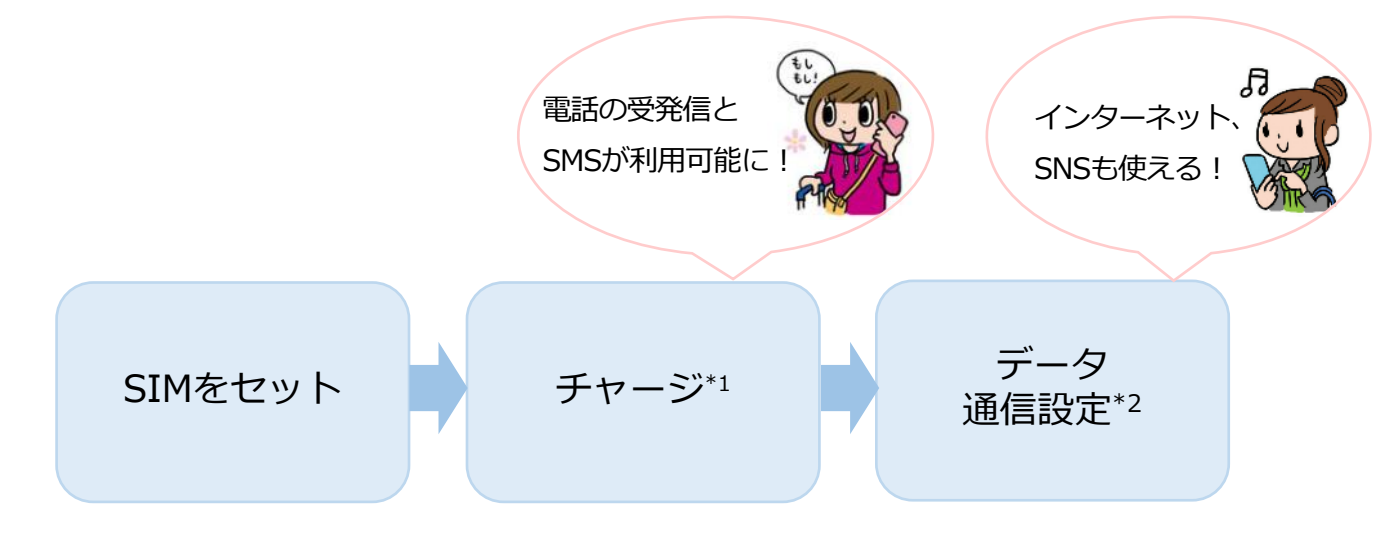

\*1…SUICAやICOCAなど交通系ICカードと同じくチャージを行います。

チャージをすると電話の発信、各種データパッケージの選択が行えるようになります。 \*2…データ通信の設定です。電話の発信・受信に設定は必要ありません。

### 2 データパッケージ

TAKTは、あなたの利用目的に合わせてデータパッケージをお選び いただくことができます。

〈データパッケージ例〉

| パッケージ名     | 有効期間 | チャージから<br>差し引かれる金額 | パッケージ番号 |
|------------|------|--------------------|---------|
| 14日パス(大容量) | 14日間 | 4,620円             | 3       |

例えば上記のパッケージを利用したい場合、4,620円以上のチャージをしておけば、すぐにお使いいただけます。

#### さあ、さっそくはじめましょう!

# A. SIMをセット

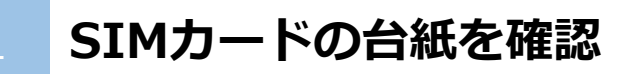

SIMカードの台紙には、SIMを使う上で大切な情報が記載されています。

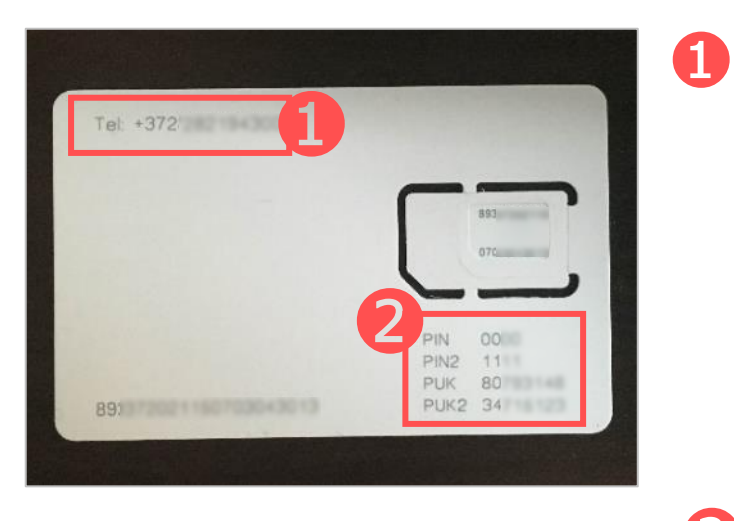

「Tel:+372」で始まる番号があな たのTAKT番号(電話番号)です。 通話のほか、チャージの際も利用し ます ※+372 はエストニア国の電話局番です サポートの際にも必要となりますので、 台紙は無くさずお持ち下さい。

2

「PINコード」と「PUKコード」が 2つずつ記載されています

!) 渡航中にこれらの情報が必要になることがあります。台紙は紛失しないよう大切に保管してください。

A. SIMをセット

#### SIMカードを端末にセット

セットの前に、端末の電源をオフにしておきましょう。

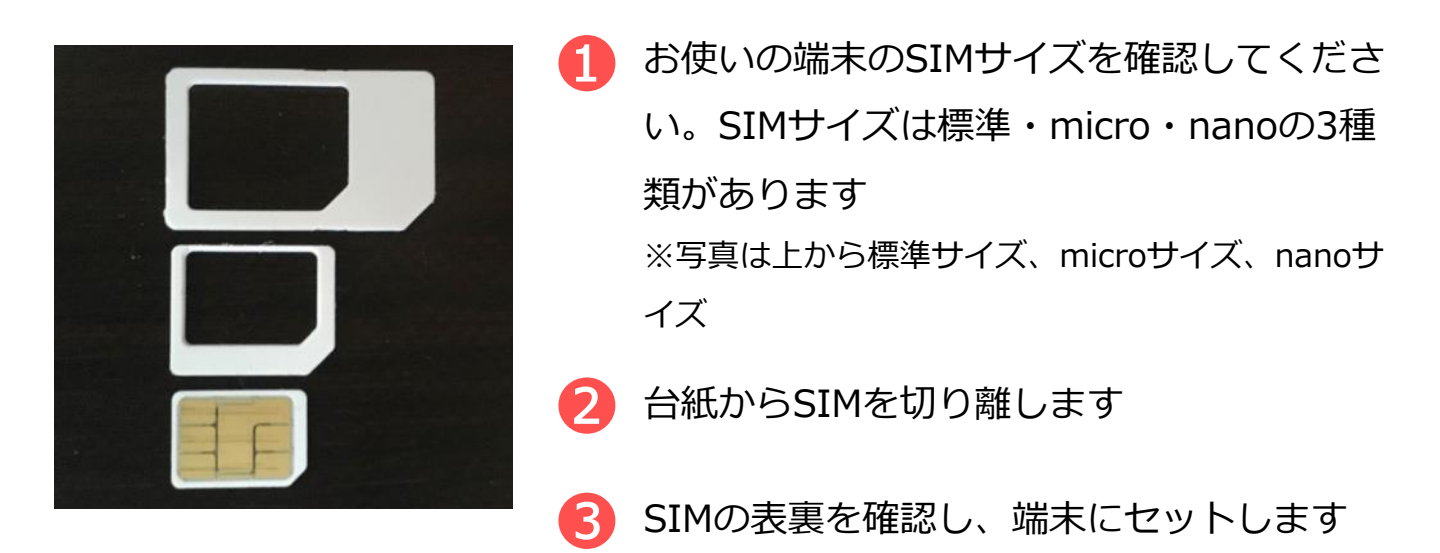

!)デュアルSIM対応機種をお使いの場合はTAKTを「SIM1」のスロットにセットしてください。

!)携帯電話の画面に「SIM ネットワークのロック解除PIN」などの メッセージが出た場合は、SIM カードの右下に印字された「PIN」 の横にある4桁の数字を入力します。 エラーメッセージが出た場合、「PIN2」の横にある4 文字の数字を 入力してください。メッセージ文は携帯電話の機種によって異なり ます。また、機種によってはメッセージ文が出ないものもあります。

# B. チャージ

お使いになる通話料金、データパッケージ料金の分を先にチャージし ます。料金は、本マニュアルの通話料金、データパッケージ料金の ページを御覧ください。

チャージは、パソコン、スマートフォン等どの端末でも可能です。 また、ここでの操作は通称のWi-Fi接続などで行えます。

#### 1 チャージ方法

まずはTAKT公式サイトにアクセスし手順に従ってください。 URL: <u>https://www.travelsim-japan.com/takt</u>

#### チャージ額の確認

チャージ額や現在の残高を確認するには2つの方法があります。 TAKTをセットした端末で確認しましょう。

パッケージ選択ページでの確認

Wi-Fiをオフにし、下記にアクセスします URL: <u>http://takt.data</u>

2 右上に残高が表示されます

#### 電話発信による確認

電話発信画面を開き
 「\*146\*099#」に発信します

2 画面上に残高が表示されます

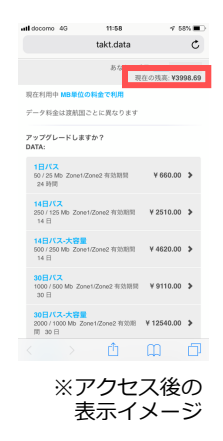

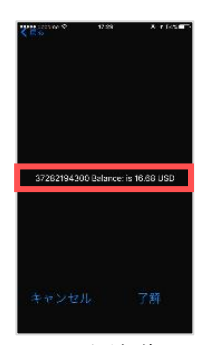

※電話発信後の 表示イメージ

# D. SMS

TAKTでは、SMS(ショートメールサービス)の送受信が行えます。 ※MNPした端末での受信が出来ない事例があります。その際は、送信側のキャ リアにその旨を連絡し、対応してもらう必要があります。

#### SMSの送受信

### SMSを送信する

SMSの送信先欄に、連絡したい電話番号の先頭の「0」を取り、 国番号(例:+81)を前につけた番号を入力します

### 例)日本の「090-1111-2222」にSMSを送る場合の入力番号 +81-90-1111-2222

+国番号 先頭の0を取った電話番号

※「+81」は日本の国番号です

2 SMSを送信します

### SMSを相手に送信してもらう

SMSの送信先に、SIMカードシートに記載されたあなたの電話
 番号を入力します

例)電話番号が「+372-1234-5678」の場合

## +372-1234-5678

「+」を含めたあなたの電話番号11桁

2 SMSを送信してもらいます

※TAKT/TAKT Liteは日本国内ではSMSの送受信ができない仕様です

# D. SMS

TAKTでは、SMS(ショートメールサービス)の送受信が行えます。 ※MNPした端末での受信が出来ない事例があります。その際は、送信側のキャ リアにその旨を連絡し、対応してもらう必要があります。

#### SMSが送れない場合

#### 設定画面からSMSを送る(iphone)

設定>モバイルデータ通信>SIM APP>Send SMSの画面で以下の容量でSMSを送信します。

# 例)日本の「090-1111-2222」にSMSを送る場合の入力番号 +81-90-1111-2222

+国番号 先頭の0を取った電話番号

※「+81」は日本の国番号です

※TAKT/TAKT Liteは日本国内ではSMSの送受信ができない仕様です

## SMSサーバーを変更する(android)

 \*#\*#4636#\*#\* に発信し SMSC欄に+37256100041を入れてupdateします。
 \*#\*#4636#\*#\*でSMSC欄が出ない場合、お手持ちの機種の説明書でSMSCの変更の手順に沿い+37256100041に変更してください

SMSアプリより以下の要領でSMSを贈ります。

例)日本の「090-1111-2222」にSMSを送る場合の入力番号

## +81-90-1111-2222

+国番号 先頭の0を取った電話番号

※「+81」は日本の国番号です

# D.データ通信

データ通信の設定を行い、データパッケージを選択することで インターネット検索や地図アプリの利用、LINEやFacebookなどの SNSを利用できるようになります。

#### iPhone、Androidのデータ通信設定

### iPhone

設定前に、TAKTをセットしていることを確認し、端末の電源をオンにしましょう。

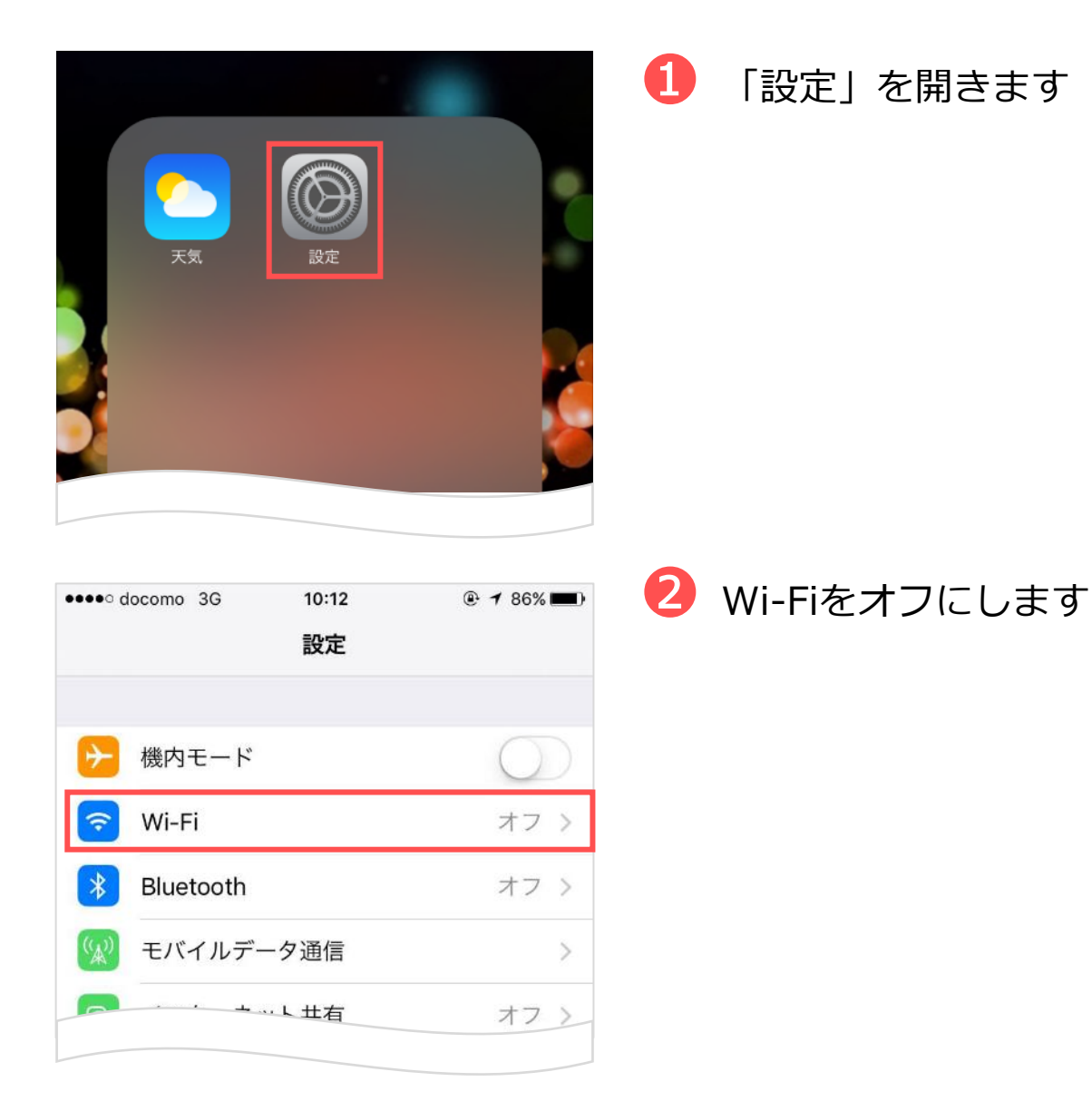

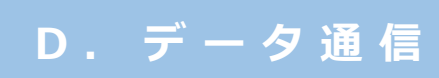

| ・Ⅲ docomo 4G 11:06 ④ イ ③ 米 72% ■<br>設定                                 | 3 「モバイル通信」を<br>開きます                |
|------------------------------------------------------------------------|------------------------------------|
| ▶ 機内モード                                                                |                                    |
| 중 Wi-Fi 未接続 >                                                          |                                    |
| Bluetooth   オン >                                                       |                                    |
| (い) モバイル通信 >                                                           |                                    |
|                                                                        |                                    |
| く キャリア NTT DOCOMO >                                                    |                                    |
|                                                                        |                                    |
| ・ Il docomo 4G 11:07 ◎ 1 3 * 71% ■)·<br>く設定 モバイル通信                     | ④ 「モバイル通信」をオンにし、<br>「通信のオプション」を開きま |
| モバイルデータ通信                                                              | す                                  |
| 通信のオプション ローミングオン >                                                     |                                    |
| モバイルデータ通信をオフにして、メール、Webブラウズ、プッシ<br>ュ通知などのすべてのデータをWi-Fiに制限します。<br>ELISA |                                    |
| インターネット共有 オフ >                                                         |                                    |
|                                                                        |                                    |
|                                                                        |                                    |
| ・・・・・・・・・・・・・・・・・・・・・・・・・・・・・・・・・・・・                                   | 5 データローミングをオン<br>にします              |
| 音声通話とデータ 4G >                                                          |                                    |
| データローミング                                                               |                                    |
|                                                                        |                                    |

| <ul> <li>▲ イ ● * 71% ●</li> <li>▲ イ ● * 71% ●</li> <li>▲ イ ● * 71% ●</li> <li>▲ イ ● * 71% ●</li> <li>▲ イ ● * 71% ●</li> </ul> | <ul> <li>         ・画面を下にスクロールし         「モバイルデータ通信ネット         ワーク」を開きます     </li> </ul> |
|----------------------------------------------------------------------------------------------------|----------------------------------------------------------------------------------------|
| ・・・・・・・・・・・・・・・・・・・・・・・・・・・・・・・・・・・・                                                                                          | 「APN」に半角で<br>「Internet」と入力します<br>※Internetの「I」のみ必ず                                     |
| APN Internet                                                                                                    | 大文字でご入力ください                                                                            |
| ユーザ名                                                                                                    |                                                                                        |
| パスワード                                                                                                    |                                                                                        |
| インターネット共有                                                                                                    | これで設定け空了です 設定後に                                                                        |
| APN Internet<br>ユーザタ                                                                                                    | 端末を再起動しましょう。                                                                           |

- !) OSにより、一部の画面操作が異なる場合があります
- !)格安SIM(MVNO)をお使いの場合、MVNO事業者のプロファイルを 削除しないとご利用に支障が出ることがあります。現地での接続が うまくいかないときは、プロファイルを削除してご利用ください。 (「一般」>「プロファイル」>削除するプロファイルを選択> 「プロファイルを削除」をタップ)なお、プロファイルは格安SIMを 使う場合に再度インストールをお願いいたします。

## Android

設定前に、TAKTをセットしていることを確認し、端末の電源をオンにしましょう。

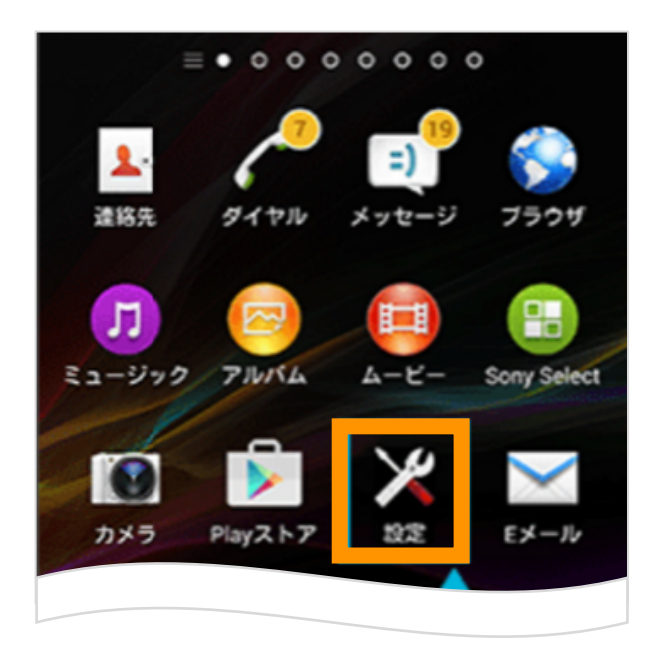

🚺 「設定」を開きます。

| <u>†</u> 🛆 🖬 🛆 🔘  | 🕺 📚 🕼 😢 📋 12:09 |
|-------------------|-----------------|
| 〈 🔯 設定            |                 |
| 無線とネットワーク         |                 |
| 🤿 Wi-Fi           | ON              |
| <b>↓↑</b> モバイルデータ | ON              |
| 🛞 Bluetooth       | OFF             |
| データ使用量            |                 |
| その曲               |                 |

2 「無線とネットワーク」を 開き「モバイルデータ」を オンにします。

!) OSにより、一部の画面操作が異なる場合があります。

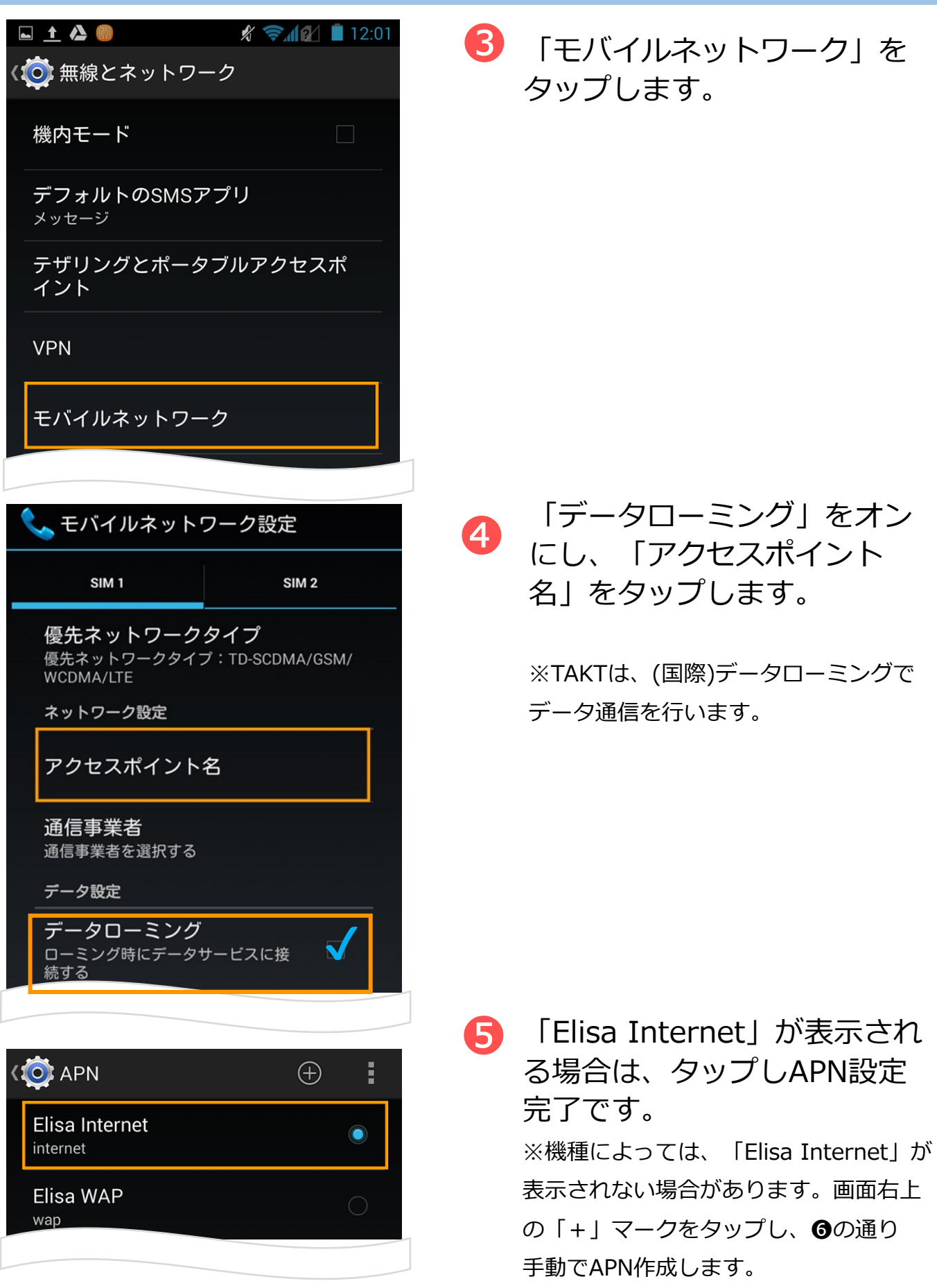

14

## Android

設定前に、TAKTをセットしていることを確認し、端末の電源をオンにしましょう。

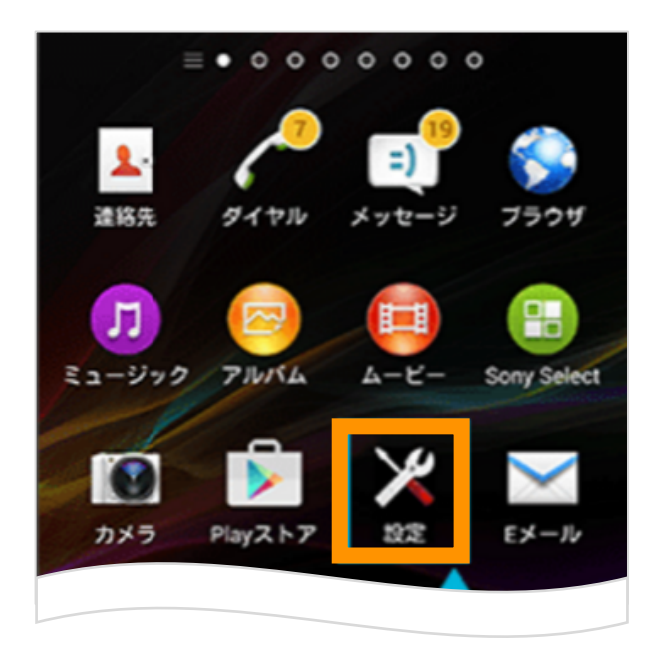

🚺 「設定」を開きます。

| 🖿 🚹 🚱 🚺             | 🖋 🛜 🕼 📋 12:01 |
|---------------------|---------------|
| ( 🔯 無線とネットワー        | ク             |
| 機内モード               |               |
| デフォルトのSMSア<br>メッセージ | プリ            |
| テザリングとポータン<br>イント   | ブルアクセスポ       |
| VPN                 |               |
| モバイルネットワーク          | 7             |
|                     |               |

2
「モバイルネットワーク」を
タップします。

!) OSにより、一部の画面操作が異なる場合があります。

<u>D</u>. データ通信

| 🔯 アクセスポイントの編集          |    |  |
|------------------------|----|--|
| 名前<br>TAKT             | 保存 |  |
| APN<br>Internet        | 破棄 |  |
| プロキシ<br><sub>未設定</sub> |    |  |

| 📞 モバイルネットワーク設定 |                                            |                            |      |
|----------------|--------------------------------------------|----------------------------|------|
|                | SIM 1                                      | SIM 2                      |      |
|                | <b>優先ネットワーク</b><br>優先ネットワークタイ<br>WCDMA/LTE | <b>タイプ</b><br>プ:TD-SCDMA/G | ŝSM/ |
|                | <sub>ネットワーク設定</sub><br>優先ネットワ・             | ークタイプ                      |      |
|                | LTE/3G/2G自動递                               | 嗉択                         |      |
|                | 3G/2G自動選択                                  |                            |      |
|                | <b>+</b> 7                                 | ンセル                        |      |
|                | ローミング時にデータ                                 | ノーレスに按                     |      |

「APN」欄に「Internet」と 入力します。画面右上をタッ プし、下記項目が記載されて いること確認し保存します。 これでAPN設定完了です。

> 名前:TAKT APN: Internet ※アルファベットの大文字・ 小文字も正しく入力してください。

「モバイルネットワーク」を タップし、優先ネットワーク に「3G/2G」が含まれている ことを確認します。 ※TAKTは、4Gのみの設定にすると データ通信ができません。

これで設定は完了です。 設定後に端末を再起動しましょう。

!)格安SIM(MVNO)をお使いの場合、MVNO事業者のプロファイルを 削除しないとご利用に支障が出ることがあります。現地での接続が うまくいかないときは、プロファイルを削除してご利用ください。 なお、プロファイルは格安SIMを使う場合に再度インストールを お願いいたします。

## iPhone、Androidのデータ通信テスト

データ通信テストを行うためには、**Wi-Fi接続をオフにしておく**必要 があります。

1 ブラウザを開きます

# わたり://takt.data にアクセスします ※上記URLへのアクセスは通信費かかりません

| III docomo 4G                                   | 11:58          | ∮ 58                                       | <b>%</b> 🔳 ' |
|-------------------------------------------------|----------------|--------------------------------------------|--------------|
|                                                 | takt.data      |                                            | Ç            |
|                                                 | あなたの番<br>現得    | 号: <mark>+372</mark><br>在の残高: <b>¥39</b> 9 | 98.69        |
| 現在利用中 MB単位                                      | の料金で利用         |                                            |              |
| データ料金は渡航国                                       | ごとに異なります       |                                            |              |
| アップグレードしま<br>DATA:                              | すか?            |                                            |              |
| <b>1日パス</b><br>50 / 25 Mb Zone1/<br>24 時間       | Zone2 有効期間     | ¥ 660.00                                   | >            |
| <b>14日パス</b><br>250 / 125 Mb Zone<br>14 日       | e1/Zone2 有効期間  | ¥ 2510.00                                  | >            |
| <b>14日パス-大容量</b><br>500 / 250 Mb Zone<br>14 日   | e1/Zone2 有効期間  | ¥ 4620.00                                  | >            |
| <b>30日パス</b><br>1000 / 500 Mb Zor<br>30 日       | ne1/Zone2 有効期間 | ¥ 9110.00                                  | >            |
| <b>30日パス-大容量</b><br>2000 / 1000 Mb Zd<br>間 30 日 | one1/Zone2 有効期 | ¥ 12540.00                                 | >            |
|                                                 | Û              | $\square$                                  |              |
|                                                 |                |                                            |              |

画面が表示されたら、通信は正常に 行われています。これでデータ通信 テストは完了です。

#### 2 データパッケージの設定

TAKTではお得なデータパッケージをご用意しています。渡航先で、お使いのデータ量に合わせたパッケージを選択してご利用ください。 ※通信パッケージ適応外の国の場合、自動的に従量課金になります。ご注意ください。

 1.データパッケージサイトによる設定)
 WiFiをオフにした状態で、渡航先のTAKT提携事業者の ネットワークに接続のうえ、下記データパッケージーサイトに アクセスします。
 http://takt.data

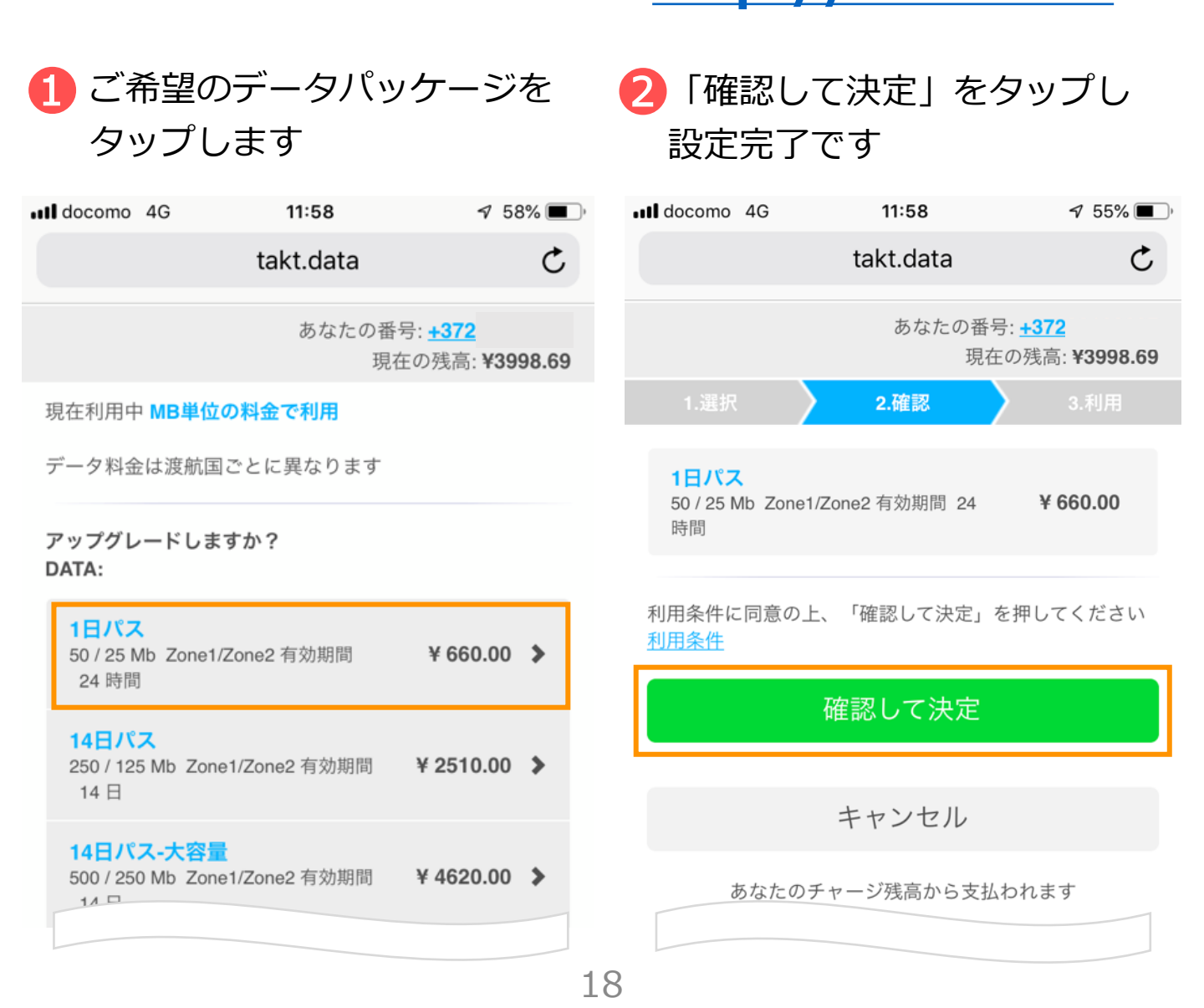

#### 3 データパッケージの設定

#### 2.USSDコマンドによる設定)

次ページのデータパッケージ一覧のパッケージ番号から 番号を選び以下の容量で電話発信をすると設定完了です。

| データパッケージ開始 | *146*941*パッケージ番号# |
|------------|-------------------|
| 残高確認       | *146*942*パッケージ番号# |

!) 渡航先によっては、表示されないパッケージがあります。
 表示されたパッケージの中からご希望のプランを選んでご利用ください。
 1) データパッケージの選択は必ず**渡航後に**行ってください。

【注意】従量課金の場合も設定が必要です。一度設定しますと、データパッ ケージ終了後、自動的に従量課金に切り替わりますのでご注意ください。 従量課金をオフにしたい場合は、別途メールにてご連絡下さい。

4 データパッケージー覧

# データパッケージ一覧

※2019年4月時点

| データパッケージ名   | データ容量 | 有効期間 | 価格      | パッケージ番号 |
|-------------|-------|------|---------|---------|
| 1日パス        | 50MB  | 24時間 | 660円    | 1       |
| 14日パス       | 250MB | 14日  | 2,510円  | 2       |
| 14日パス(大容量)  | 500MB | 14日  | 4,620円  | 3       |
| 30日パス       | 1GB   | 30日  | 9,110円  | 4       |
| 30日パス(大容量)  | 2GB   | 30日  | 12,540円 | 5       |
| 追加データパス     | 50MB  | 24時間 | 990円    |         |
| スマートデータパスミニ | 250MB | 30日  | 700円    | 16      |
| スマートデータパス   | 1GB   | 30日  | 2,380円  | 14      |
| スマートデータパス2  | 2GB   | 30日  | 4,500円  | 40      |
| ヨーロッパ周遊パス   | 5GB   | 30日  | 6,500円  | 52      |

#### 5 データパッケージ対応国

データパッケージの料金は対応国によって異なります。データパス対応国は、ZONE 1とZONE 2の2種類に区分され、実質データ容量が異なります。Zone2では、http://takt.data上の残容量表示はZone1と同量の表示がされますが、1MB利用あたり2MBが減算されるため実質のデータ容量が異なります。

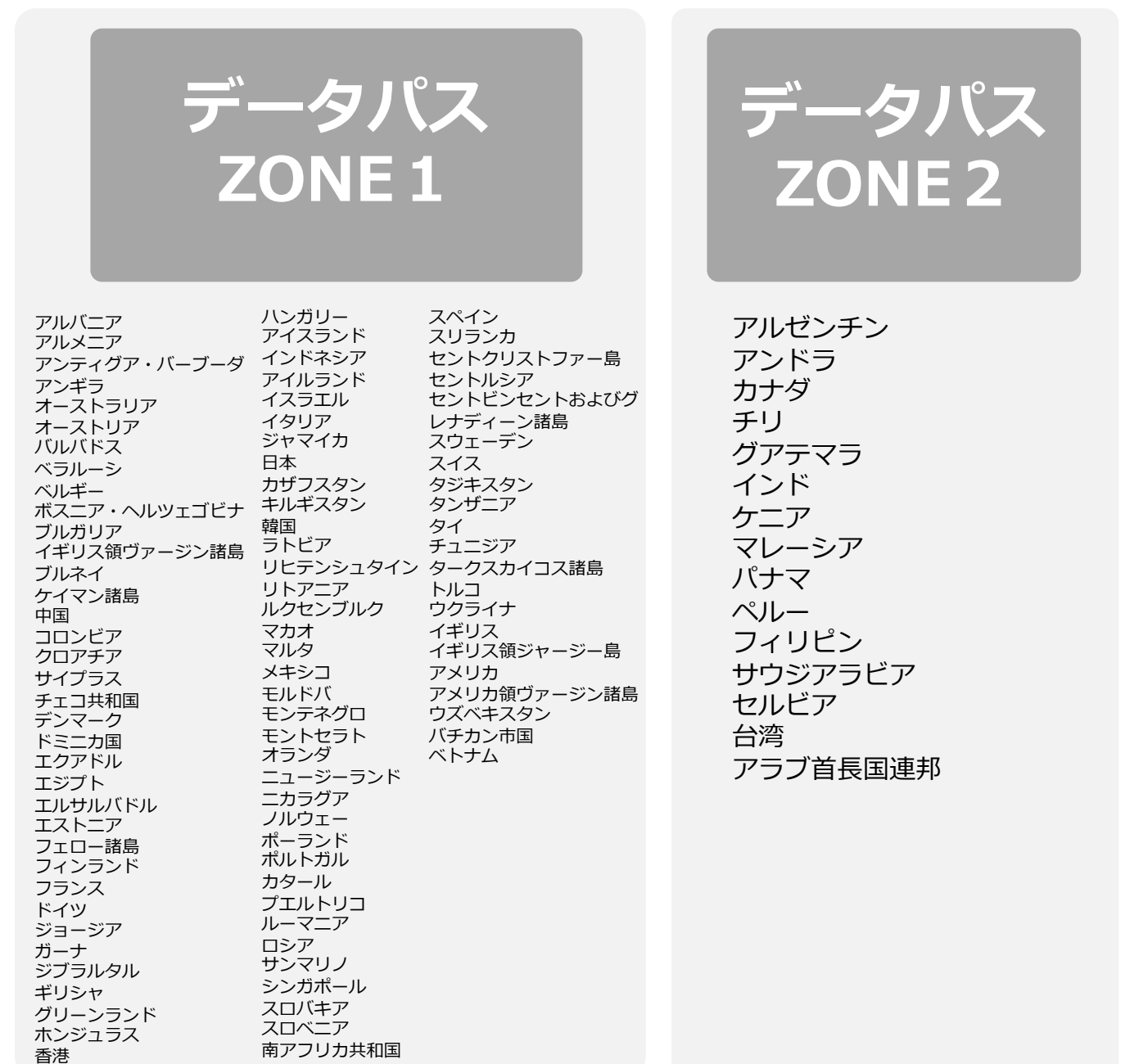

※2019年4月時点。順次拡張を予定しております。

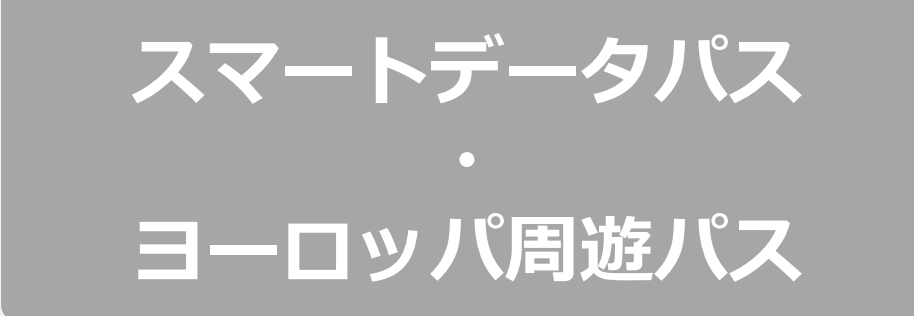

オーストリア アルメニア ベルギー ブルガリア クロアチア サイプラス チェコ共和国 デンマーク エストニア フィンランド フランス ドイツ ジブラルタル ギリシャ ハンガリー アイスランド アイルランド イタリア カザフスタン キルギスタン ラトビア リヒテンシュタイン リトアニア

ルクセンブルク マルタ オランダ ノルウェー ポーランド ポルトガル ルーマニア サンマリノ スロバキア スロベニア スペイン スウェーデン トルコ イギリス イギリス領ジャージー島 ウズベキスタン

※2019年4月時点。順次拡張を予定しております。

### データパッケージ・従量課金の選択

3つのステップで、ご希望のデータパッケージを選択することができます。データパッケージの選択は必ず**渡航後に**行ってください。

| 4-1-4-1-4-                                                | *                                       |                                     |  |
|-----------------------------------------------------------|-----------------------------------------|-------------------------------------|--|
| takt.data                                                 | ·云·+372                                 |                                     |  |
| 現                                                         | ち. <u>+572</u><br>在の残高: <b>¥3998.69</b> | 布望のハッケーンを選択してく                      |  |
| 現在利用中 MB単位の料金で利用                                          |                                         | /ころい                                |  |
| データ料金は渡航国ごとに異なります                                         |                                         |                                     |  |
| アップグレードしますか?<br>DATA:                                     |                                         | !) チャージ残高が不足していないか<br>画面右上の「現在の残高」を |  |
| <b>1日パス</b><br>50 / 25 Mb Zone1/Zone2 有効期間<br>24 時間       | ¥ 660.00 🕻                              | ご確認ください                             |  |
| <b>14日パス</b><br>250 / 125 Mb Zone1/Zone2 有効期間<br>14 日     | ¥ 2510.00 🔉                             |                                     |  |
| <b>14日パス-大容量</b><br>500 / 250 Mb Zone1/Zone2 有効期間<br>14 日 | ¥ 4620.00 🔉                             | 1                                   |  |
| takt.data                                                 | Ċ                                       | 2 確認画面が表示されます。問                     |  |
| あなたの番号: <u>+372</u><br>現在の残高: <b>¥3998.69</b>             |                                         | 題なけれは「確認して決定」<br>を選択します             |  |
| 1.選択 2.確認                                                 | 3.利用                                    |                                     |  |
| <b>1日パス</b><br>50 / 25 Mb Zone1/Zone2 有効期間 24<br>時間       | ¥ 660.00                                |                                     |  |
| 利用条件に同意の上、「確認して決定」<br><u>利用条件</u>                         | を押してください                                |                                     |  |
| 確認して決定                                                    |                                         |                                     |  |
|                                                           |                                         |                                     |  |
| キャンセル                                                     |                                         |                                     |  |

| ntl docomo 4G 柒                                   | 15:39       | ۹ 🖇 79% 🔳 ً                              |  |  |
|---------------------------------------------------|-------------|------------------------------------------|--|--|
|                                                   | takt.data   | C                                        |  |  |
|                                                   | あなたの番<br>現在 | 号: <u>+372</u><br>Eの残高: <b>¥10155.69</b> |  |  |
| 1.選択                                              |             | 3.利用                                     |  |  |
| あなたの 1日パス の有効期間は 23 時 59 分<br><b>50 Mb</b> 残っています |             |                                          |  |  |
| 0 B 50 Mb データ容量を追加しますか?                           |             |                                          |  |  |
| <b>追加データパス</b><br>あなたのチャージ残高から支払われま ¥990 ≯<br>す   |             |                                          |  |  |

3 完了画面が表示されたらデー タパッケージの選択は完了で す。利用可能期間、残りの データ容量が確認できます

※設定画面が出ない場合、

まで、お使いになりたいデータパッケージ番号と、お使いの 372から始まるSIM番号を明記し、 <u>https://www.travelsim-</u> japan.com/takt よりリクエストいただけますよう、お願いいたし ます。

!)「14日パス」「30日パス」などのデータパッケージを選択された場合、 有効期間が終わるまで次のデータパッケージを選択することができません。 期間内にデータパッケージを使い切ってしまった場合は、

「追加データパス」をご利用ください。

2) データパッケージ・MB単位の料金で利用(従量課金)の選択は必ず**渡航** 後に行ってください。

【注意】従量課金の場合も設定が必要です。一度設定しますと、データ パッケージ終了後、自動的に従量課金に切り替わりますのでご注意くださ い。従量課金をオフにしたい場合は、別途メールにてご連絡下さい。

#### TAKTのご利用について

#### ● SIMロック、SIMフリーとは何ですか?

ある特定のキャリア(通信会社)のSIMカードでしか動かないように 端末自体に制限をかけることSIMロックといいます。 SIMロックのかかった端末ではTAKTは使用できません。反対にSIM ロックがかかっておらず、どんなSIMカードを挿入しても動く端末を SIMフリー端末といいます。

#### ● SIMカードやチャージ残高に有効期限はありますか?

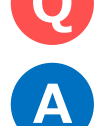

Α

Α

有効期限は、チャージをした日、または最後にチャージ残高を使った 日から1年間です。この期限内に1度でもご利用いただければ、同じ SIMカードを継続的にお使いいただけます。1年経過後は、チャージ残 高は失効します。

#### 🍃 今後TAKT、TAKT LTEを新規販売しますか?

弊社、後継商品となるトラベルSIMデータをご利用ください。 通話機能が必要な場合、近日後継商品が同社から発売予定ですので https://www.travelsim-japan.com/ を確認いただければ幸いです。

#### ) SIMのサイズは選べますか?

SIMサイズは、「標準SIM(mini-SIM)」「micro-SIM」「nano-SIM」 の3種類に対応しております。

お使いの端末のSIMサイズと同じサイズに切り出してお使いいただけます。 (切り離しは手でかんたんに行えます)

#### 使用するにあたり、設定の変更などは必要ですか?

A はい、端末側でAPN(Access Point Name)を設定していただき、 データローミングを有効にしていただく必要があります。 設定方法は本マニュアルをご確認ください。

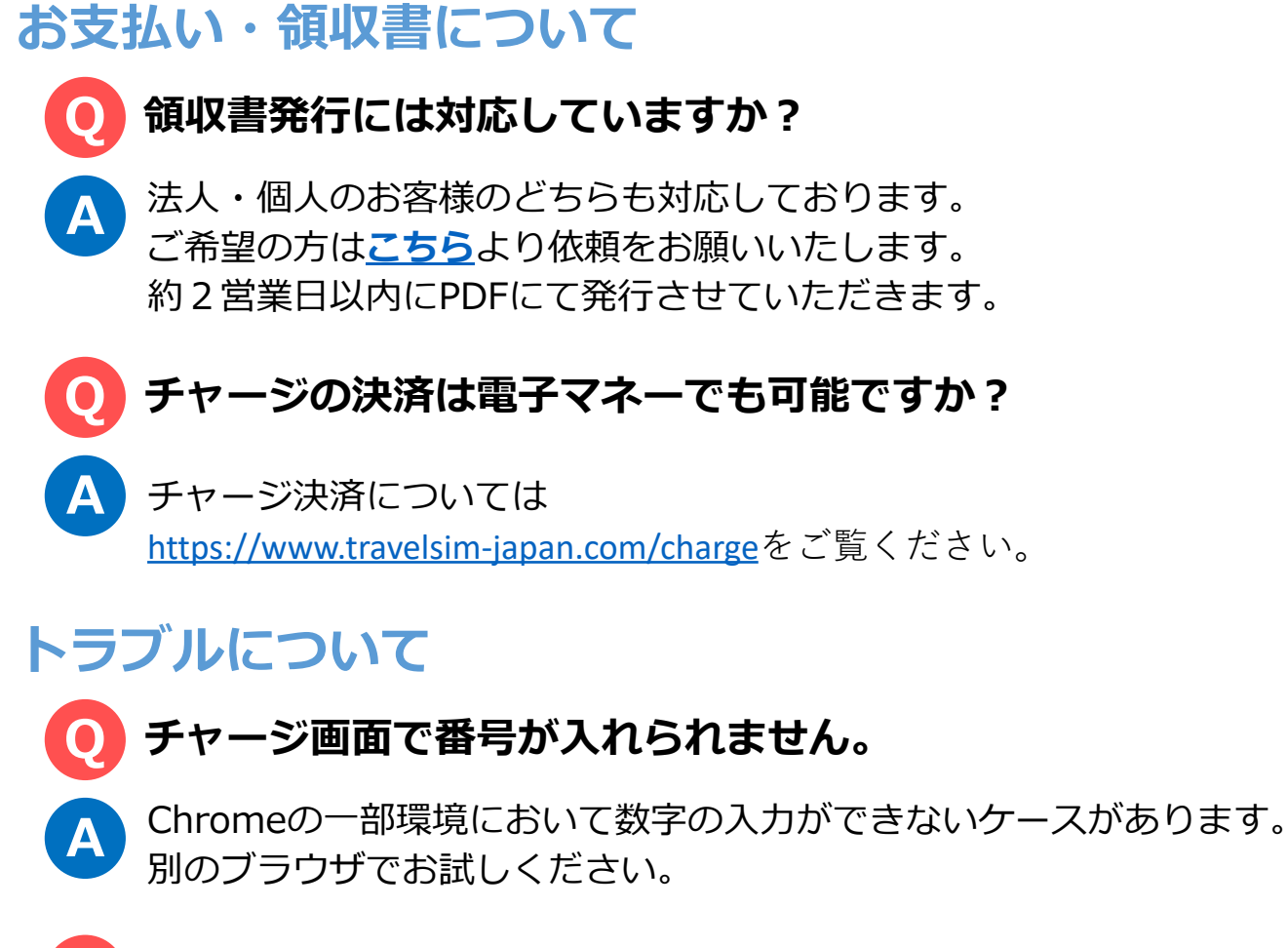

#### ・ 渡航先で、アンテナは立ったのにデータ通信ができません。

TAKTは、「国際ローミング設定」をオンにする必要があります。オンにしてお使いください。

## トラブルについて -2

iPhone、iPadで「PDP認証に失敗しました」と表示されて メール送信などのデータ通信ができません。

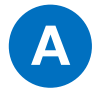

#### A 考えられる可能性①

チャージ額が不足しているか、\$0になっている可能性があります。 チャージ残高を確認の上、チャージ残高が不足している場合はチャー ジを行ってください。

#### 考えられる可能性②

他のデータ通信設定と干渉している可能性があります。

「設定」>「一般」>「リセット」から「ネットワーク設定をリセット」をお試しください。

#### 考えられる可能性③

他のSIMを使っていた情報が干渉している可能性があります。

「設定」>「一般」>「プロファイル」を開き、他のSIMで利用しているプロファイルを選択し、

「プロファイルを削除」をお試しください。

## 電話発信によるコマンド(USSD)一覧

スマホの電話発信機能で以下を確認いただけます。

| 残高確認     |      | *146*099# あるいは099                 |
|----------|------|-----------------------------------|
|          |      |                                   |
| SMS関連    |      |                                   |
|          | SMS  | *146*097114*00818012345678*メッセージ# |
|          |      |                                   |
|          |      |                                   |
| データパッケージ |      |                                   |
|          | 設定   | *146*941*パッケージ番号#                 |
|          | 設定解除 | *146*940*パッケージ番号#                 |
|          | 残高確認 | *146*942*パッケージ番号#                 |
|          |      |                                   |
|          |      |                                   |
|          |      |                                   |
| SMS放題    | 開始   | *146*921*1#                       |
|          | 確認   | *146*922*1#                       |

## 渡航前、渡航先で困った点、ご不明な点は 下記までお気軽に問い合わせください。

あなたの海外渡航がTAKTでより有意義なものになりますよう スタッフー同全力で支援いたします。

### TAKTサポートチーム お問い合わせフォーム:

https://www.travelsim-japan.com/takt